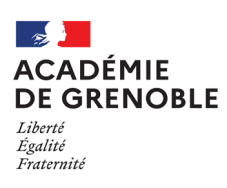

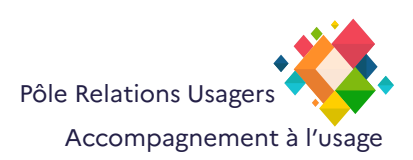

# Thunderbird

## Importer - exporter des carnets d'adresses ou listes de diffusion

#### Exporter un carnet d'adresses : Fichier Édition Affichage Allerà Messages Outils Aide 🖾 Courrier entrant -A Carnet d'adresses × Dans le Menu Outils, cliquez sur Carnets d'adresses. Tous les carnets d'adresses 늻 Rechercher dans Liste de diff Faire un clic droit sur le carnet d'adresses (la liste de diffusion) à exporter ✓ I Adresses personnelles D dsi.poleru 🔞 Liste de diff Modifier la liste Académie de Grenoble Sélectionner Exporter Imprimer.. Adresses collectées Exporter... Supprimer Annuaire par défaut Exportation d'un carnet d'adresses - Liste de difi Une fenêtre de l'explorateur windows s'ouvre → → Ce PC → Docum 800 **-**Non 🔲 Ce PC Choisissez le dossier où vous allez enregistrer Bureau 1000 le carnet d'adresses (liste de diffusion) 📰 Images h Musique Objets 3D Télécharge Il faut choisir le TYPE (extension) du fichier Vidéos Windows (C: exporter. **=** ( Selectionnez LDIF Type : LDIF (\*.Idi;\*.Idif) Séparé par des virgules (encodage du système) (\*.csv, Séparé par des virgules (UTF-8) (\*.csv) Délimité par des tabulations (encodage du système) ( Délimité par des tabulations (UTF-8) (\*.tab;\*.bxt) Enregistrez ns (encodage du système) (\*.tab;\*.txt) ns (UTF-8) (\*.tab;\*.txt) vCard (\*.vcl

### mporter un carnet d adresses :

### Dans le Menu Outils

Cliquez sur Carnets d'adresses.

Cliquez sur le bouton Importer

| Eichier Édition Affichage Allerà Messa                                                                                                    | ages <u>O</u> utils Aid <u>e</u>             |
|----------------------------------------------------------------------------------------------------|----------------------------------------------|
| 🔁 Courrier entrant -                                                                                                    | A Carnet d'adresses X                        |
| 夓 Nouveau carnet d'adresses 🗸 🖗 No                                                                                                    | ouveau contact 🛛 🕼 Nouvelle liste 🕒 Importer |
| <ul> <li>Tous les carnets d'adresses</li> <li>Adresses personnelles</li> <li>Académie de Grenoble</li> <li>Adresses collectées</li> </ul> | Rechercher dans Adresses personnelles        |

Carnet d'adre × 🗟 Imp 2 Confirmation Dans la fenêtre «Importer le fichier d'un carnet d adresses» Importer le fichier d'un carnet d'adresses Sélectionnez un fichier pour importer son contenu. Choisissez le format de fichier contenant les données de votre carnet d'adresses. **Selectionnez Fichier LDIF** Fichier séparé par des virgules ou des tabulations (.csv, .tsv) O Fichier LDIF (.Idif) Fichier vCard (.vcf, .vcard) Continuer Fichier de base de données SQLite (.sqlite) Base de données Mork (.mab) Besoin d'aide ? Fime<u>ortation</u> - <u>Forum d'assistance</u> Documentatio Sélectionner un fichier de carnet d'adresses ・ ひ P Rechercher dans : Docum → · · ↑ 🗟 > Ce PC > Documents Organiser 👻 Nouveau dossier Bii 🕶 🔟 ( ^ Nom Taille Une fenêtre de l'explorateur windows s'ouvre Modifié le Type Ce PC Bureau

Documents

Liste de diff.ldif Dossier de fichiers 1 Ko 27/10/2023 10:15 Fichier LDIF Images Choisissez le fichier LDIF correspondant au carnet d'adresses (à la liste de diffusion) à Objets 3D + Télécharger importer Vidéos Windows (C:) --Ouvrir -· familie -Nom du fichier : Liste de diff.ldif ~ (\*.ldif) Ouvrir Annuler <u>F</u>ichier Éditio<u>n</u> <u>A</u>ffichage Allerà <u>M</u>essages <u>O</u>utils Aid<u>e</u> × 🖲 Importation × O Courrier entrant - Finance Carnet d'adresses - Confirmation 6 Choisissez où, dans vos carnets ou listes deja Importer le fichier d'un carnet d'adresses présents, importer le carnet d'adresse (la Choisissez où importer les données sélectionnées liste de diffusion) B\Documents\Liste de diff.ldif Fichier source : C:\Users\ O Adresses personnelles Adresses collectées O Créer un nouveau répertoire sous le nom « Liste de diff » < Retour Besoin d'aide ? ar l'importation - Forum d'assistance Documentation : ier Éditio<u>n A</u>ffichage Allerà <u>M</u>essages <u>O</u>utils Aid<u>e</u> Carnet d'adres 🛱 Co × 🗟 Im Importer le fichier d'un carnet d'adresses La ligne carnets d'adresses doit etre cochée Importer les données choisies dans le répertoire « Liste de diff » par défaut. uveau carnet d'adresses sous le nom « Liste de diff » sera Fichier source : C:\Users Données à importer ✓ Carnets d'adresses Lancer l'importation < Retour Besoin d'aide ? Docur

Si l'importation c est bien passée

Cliquez sur Terminer

| ourrier entrant - 🔛 🖓 Carnet d'adresses                                                                  | ×                           | Importation  | × |
|----------------------------------------------------------------------------------------------------|-----------------------------|--------------|---|
| 12                                                                                                    |                             | Confirmation |   |
|                                                                                                    |                             |              |   |
| Importer le fichier d'un carnet d'adres                                                                  | sses                        |              |   |
| Importer les données choisies dans le répert<br>Un nouveau carnet d'adresses sous le nom « Liste de diff | toire « Lis<br>» sera créé. | te de diff » |   |
| Fichier source : C:\Users\                                                                               | iste de diff.l              | dif          |   |
| Données à importer                                                                                       |                             |              |   |
| ✓ Carnets d'adresses                                                                                     |                             |              |   |
| Terminé.                                                                                                 |                             |              |   |
| Terminer                                                                                                 |                             |              |   |
| Redémarrer l'outil d'importatio                                                                          | n                           |              |   |
| -                                                                                                    |                             |              |   |
| Creation                                                                                                 |                             |              |   |
| Besoin d'aide ?                                                                                          |                             |              |   |
| Documentation sur l'importation - Forum                                                                  | d'assistance                |              |   |

| Eichier Édition Affichage Allerà Mess   | ages <u>O</u> utils Aid <u>e</u>  |              |           |
|-----------------------------------------|-----------------------------------|--------------|-----------|
| Ourrier entrant -                       | Carnet d'adresses                 | ×            |           |
| 🚇 Nouveau carnet d'adresses \vee 🛛 🖗 No | ouveau contact 🛛 😰 Nouvelle liste | 비mporter (비) |           |
| Tous les carnets d'adresses             | Deskarskes dess lists de sliff    |              |           |
|                                         | Rechercher dans Liste de diff     |              | <b>∃i</b> |
| Adresses personnelles                   | D dsi.poleru                      |              | ^         |
| 🚇 Liste de diff 🛛 …                     |                                   |              |           |
| Académie de Liste de diff               |                                   |              |           |
| Adresses collectées                     |                                   |              |           |
|                                         |                                   |              |           |
|                                         |                                   |              |           |

Un carnet d'adresses (une liste de diffusion) apparait dans la liste des carnets déjà présents.